# Micro Focus Enterprise Developer チュートリアル

# メインフレーム PL/I 開発: JCL

Eclipse 編

#### 1. 目的

本チュートリアルでは、PL/I 言語で書かれたソースをオープン環境へ移行後、Eclipse を使用したプロジェクトの作成、コンパイル、JCL の 実行、デバッグまでを行い、その手順の習得を目的としています。

#### 2. 前提

• Windows 開発環境に Enterprise Developer 4.0 for Eclipse がインストール済であること。

#### 3. チュートリアル手順の概要

- 1. チュートリアルの準備
- 2. Eclipseの起動
- 3. メインフレーム PL/I プロジェクトのインポート
- 4. プロジェクトプロパティの確認
- 5. ビルドの実行
- 6. Enterprise Server インスタンスの設定
- 7. Enterprise Server インスタンス開始と確認
- 8. JCL の実行
- 9. PL/I ソースのデバッグ
- 10. 終了処理

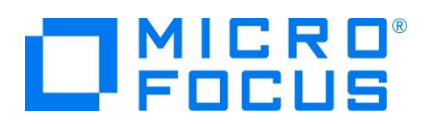

### 3.1 チュートリアルの準備

例題プログラムに関連するリソースを用意します。

- 1) Eclipse のワークスペースで使用する work フォルダを C ディレクトリ直下に作成します。
- 2) 製品をインストールしたフォルダ配下に含まれている例題プログラム JCLDEMO フォルダを、作成した C:¥work ヘコピー します。
  - 例) C:¥Users¥Public¥Documents¥Micro Focus¥Enterprise Developer¥Samples¥PLI-Eclipse¥JCLDEMO

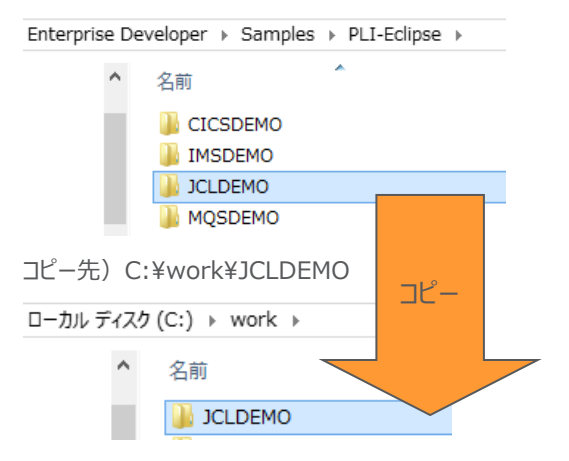

#### 3.2 Eclipse の起動

1) Micro Focus Enterprise Developer for Eclipse を起動します。

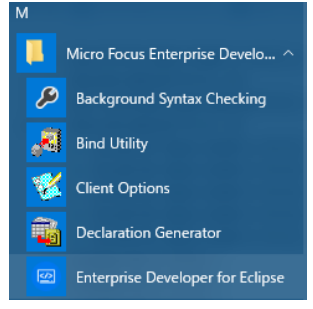

2) 前項で作成した C:¥work をワークスペースへ指定して、[OK] ボタンをクリックします。

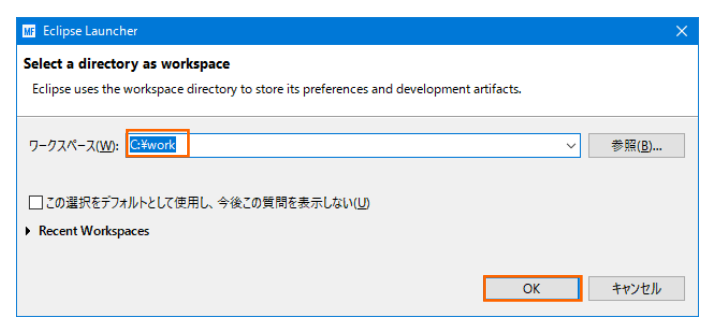

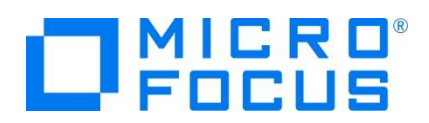

3) [ようこそ] タブが表示されますので、[Open PL/I Perspective] をクリックして、PL/I パースペクティブを開きます。

| MICRD'                                                                                                    | B                                                                                          |
|----------------------------------------------------------------------------------------------------|--------------------------------------------------------------------------------------------|
| Enterprise Developer for Ecli                                                                                                    | pse にようこそ                                                                                  |
|                                                                                                    | ブテースト・ステップ<br>ファースト・ステップ<br>ファースト・ステップの開始                                                  |
| Web リンース<br>Web 上の語的US                                                                                                    |                                                                                            |
| Copen Team Developer Perspective<br>Team Developer パースペウザークを招見ます。このパースペウザー・<br>ペインロームのリンースへのアクセスを開始化するためのシール<br>CODOL たんだドルゴッジックションを開始化するためのシールを用 | プロは、<br>や、<br>内して<br>つわり、バースペクディン型語をする。このバースペクディン型は、00801、<br>アプリケーションを開発するためのクールを提供します。   |
| UEF.                                                                                                    | Open PL/I Perspective     RLIパースペクティング間をます。このパースペクティンでは、RLTアッリ     ケーショング開発するためのケールを発生します。 |

4) PL/I パースペクティブ表示後、[プロジェクト] プルダウンメニューの [自動的にビルド] を選択して、これをオフにします。

| ) 編 | 〔集(E) ナビゲ−ト(N) 検索                                          | プロジェクト(P) |               | ) 👬 | 集(E)                | ナビゲート(N)                           | 検索   | プロジェクト(P) |
|-----|------------------------------------------------------------|-----------|---------------|-----|---------------------|------------------------------------|------|-----------|
|     | プロジェクトを開く(E)<br>プロジェクトを閉じる(S)                              |           |               |     | プロジョ<br>プロジョ        | ェクトを開く(E)<br>ェクトを閉じる(S)            |      |           |
| 010 | すべてビルド(A)<br>プロジェクトのビルド(B)<br>ワーキング・セットのビルド(W)<br>クリーーン(N) | Ctrl+B    |               |     | すべて<br>プロジン<br>ワーキ: | ビルド(A)<br>ロクトのビルド(B)<br>ング・セットのビルド | :(W) | Ctrl+B    |
| ~   | 999-2(N)<br>自動的にビルド(M)                                     |           | $\rightarrow$ |     | クリーン<br>自動的         | /(N)<br>りにビルド(M)                   |      |           |

5) 既存ファイルのインポート時、自動的にコンパイル指令が指定される機能が用意されていますが、本チュートリアルではこれを 解除します。 [ウィンドウ] プロダウンメニューの [設定] > [Micro Focus] > [PL/I] > [指令の確定] > [指令の確定 を行う] チェックボックスをオフにして [OK] ボタンをクリックします。

| MF 設定                                                                                                    | — <b>D</b> X                                                                                                    |
|----------------------------------------------------------------------------------------------------|----------------------------------------------------------------------------------------------------|
| 7ብሥያ入力                                                                                                    | 指令の確定 🗘 🔹 🗢 🔹                                                                                                    |
| <ul> <li>Micro Focus へ</li> <li>COBOL</li> <li>Enterprise Server<br/>ISPF Dialog</li> <li>JCL</li> <li>PL/I</li> <li>エディク</li> <li>指令の確定<br/>Xディスプレイ</li> </ul> | 指令の確定の設定<br>フィイルのスキャン時に設定する指令を選択します。<br>フィイルのスキャン時に設定する指令を選択します。<br>フィイルには、プロンゴクト設定と異なる指令のみが設定されます。<br>□推夸の自動電度を実行]<br>手動による指令の確定は、以下で1個以上が選択されている場合にのみ許可されます。<br>-SQL<br>☑ EXEC SQL を含むファイルに SQL 指令を設定する                                            |
| <ul> <li>&gt; サービスインダーフェイス</li> <li>&gt; データベース</li> <li>デバッグ</li> <li>デゾブレート</li> <li>ビルダー</li> <li>リモート JRE</li> <li>検索</li> <li>&gt; 統合化トレース機能</li> </ul>    | <ul> <li>☑ EXEC SQL を含まないファイルに SQL 指令の設定を解除する</li> <li>○ CLS</li> <li>☑ EXEC CLSを含むファイルに CLCS 指令を設定する</li> <li>☑ EXEC CLSを含まないファイルの CLCS 指令の設定を解除する</li> <li>マクロ</li> <li>☑ マクロ文を含むファイルにマクロ指令を設定する</li> <li>☑ マクロ文を含まないファイルのマクロ指令の設定を解除する</li> </ul> |
| > Mylyn<br>> Oomph<br>> Remote Systems<br>> Server<br>> Terminal<br>Validation<br>> Web                                                                         | デフォルトの復元(1) 進用(1)                                                                                                    |
| ? • •                                                                                                    | OK キャンセル                                                                                                    |

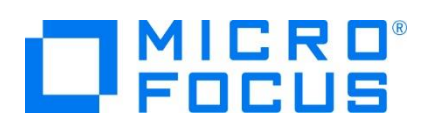

## 3.3 メインフレーム PL/I プロジェクトのインポート

1) 用意した例題プロジェクトをインポートします。 [ファイル] プルダウンメニューから [インポート] を選択し、インポートウィンドウ にて [General] > [既存プロジェクトをワークスペースへ] を選択後 [次へ] ボタンをクリックします。

| ₩ インポート                                                                                                    | — |      | ×  |
|----------------------------------------------------------------------------------------------------|---|------|----|
| 選択<br>アーカイブ・ファイルまたはディレクトリーから新規プロジェクトを作成します。                                                                                                    |   | Ľ    | 5  |
| <u>S</u> elect an import wizard:<br>フィルタスカ                                                                                                    |   |      |    |
| <ul> <li>◇ General</li> <li>③ アーカイブ・ファイル</li> <li>△ ファイル・システム</li> <li>○ フォルダーまたはアーカイブ由来のプロジェクト</li> <li>◇ 既存プロジェクトをワークスペースへ</li> <li>□ 設定</li> </ul> |   |      | ~  |
| (?)          次へ(N) >         終了(E)                                                                                                    | ) | キャンセ | JL |

2) [ルート・ディレクトリの選択] へ C:¥work¥JCLDEMO を指定すると、このフォルダに含まれるプロジェクトが表示されます。 チェックをオンにした状態で [終了] ボタンをクリックします。

| MF インポート                                                                                               |   |                                   | ×                                   |
|----------------------------------------------------------------------------------------------------|---|-----------------------------------|-------------------------------------|
| プロジェクトのインボート<br>既存の Eclipse プロジェクトを検索するディレクトリーを選択します。                                                  |   |                                   |                                     |
| <ul> <li>・ディレクトリーの選択(①: C¥work¥JCLDEMO</li> <li>アーカイブ・ファイルの選択(Δ):</li> <li>ブロジェクト(P):</li> </ul>       | ~ | <b>参照(</b>                        | <u>R</u> )                          |
| JCLDEMO(C:\#work\#JCLDEMO)                                                                             | 選 | すべて選択<br>択をすべて創<br>更新( <u>E</u>   | R( <u>S)</u><br>解除( <u>D</u> )<br>) |
| オプション<br>コネストしたプロジェクトを検索( <u>H</u> )<br>コプロジェクトをワークスペースにコピー( <u>C</u> )<br>ロワークスペースに既に存在するプロジェクトを隠す(i) |   |                                   |                                     |
| <b>ワーキング・セット</b><br><b> ローキング・セットにプロジェクトを追加(①</b><br>ワーキング・セット( <u>の</u> ):                            | / | 新規( <u>W</u> )<br>選択( <u>E</u> ). | **                                  |
| ⑦ <戻3(B) 次△(N) > 終7(D)                                                                                 |   | キャン・                              | セル                                  |

3) PL/I エクスプローラーにインポートしたプロジェクトが表示されます。

🔓 PL/I Explorer 🛛

JCLDEMO

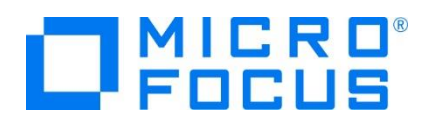

4) JCLDEMO プロジェクトを展開すると PL/I ソースや JCL などが確認できます。

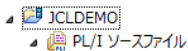

- Fetched.pli
- b A fetcher.pli
- jcldemo.pli
- ▷ 🚵 xmldemo.pli
   ▷ 🚇 PL/I インクルードファイル
- a 🙋 JCL ファイル
  - fetcher.jcl
  - jcldemo.jcl
  - xmldemo.jcl

## 3.4 プロジェクトプロパティの確認

プロジェクトの設定値を確認していきます。

1) JCLDEMO プロジェクトを右クリックして [プロパティ] を選択するとプロパティウィンドウが表示されます。

64-bit 稼働が指定されていますが、ここでは 32-bit OS で実行することを考慮して 32-bit 稼働へ変更します。

① [Micro Focus] > [ビルド構成] で [構成の管理] ボタンをクリックして構成管理ウィンドウを表示します。

| フィルタ入力                                                              | ビルド構成                    | (; • ; ; • • |
|---------------------------------------------------------------------|--------------------------|--------------|
| <ul> <li>&gt; リソース</li> <li>▲ Micro Focus</li> <li>ビルドパス</li> </ul> | x64 [使用中] ~              | 構成の管理        |
| ▷ プロジェクト設定<br>Project Facets                                        | 出力ディレクトリ名: bin¥x64¥debug | 参照           |

② [ビルドの構成管理] ウィンドウでは [x86] のチェックボックスをオンにして [完了] ボタンをクリックします。

| ■ ビルド構成の管理                                     | ×   |
|------------------------------------------------|-----|
| ビルド構成の管理<br>現在使用中のビルド構成の違択やビルド構成の作成と削除をおこないます。 | *   |
| C₂ @   ✔ ✔   ¥                                 |     |
| 構成の名前<br>x64                                   | 使用中 |
| x86                                            | •   |
|                                                |     |
|                                                |     |
| 0                                              | 完了  |

③ [Micro Focus] > [ビルド構成] ウィンドウへ戻り [x86] へ変更されたことと、プロジェクト配下の bin¥debug フ ォルダへ実行ファイルが出力されることを確認後 [適用] ボタンをクリックします。

| ビルド構成               |    |
|---------------------|----|
| x86 [使用中]           |    |
| 出力ディレクトリ名: bin¥debu | ıg |

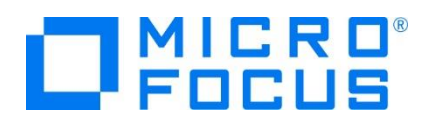

④ [Micro Focus] > [ビルド構成] > [PL/I リンク設定] を選択して内容を確認すると、32 ビット稼働する実行可能ネイティブライブラリを実行ファイルタイプとして生成することがわかります。

| <ul> <li>▲ Micro Focus</li> <li>ビルドパス</li> <li>▲ ビルド構成</li> </ul>      | x86 [使用中]                          | ✓ 構成σ.                             |
|------------------------------------------------------------------------|------------------------------------|------------------------------------|
| BMS ▶ PL/I コンパイル設定 ▶ PL/I リンパイル設定 ▶ PL/I リンク設定 ▶ アセンブラ コンパイラ アセンブラ リンカ | 設定:<br>フィルタテキストを入力 匡               |                                    |
| イベント<br>▲ プロジェクト設定                                                     | 設定                                 | 値                                  |
| BMS<br>▷ IMS<br>▲ PL/I コンパイル設定                                         | プラットフォーム ターゲット<br>出力タイプ<br>出力ファイル名 | 32 bit<br>すべて実行可能ネイティブライブラリ<br>JCL |

 [Micro Focus] > [プロジェクト設定] > [PL/I コンパイル設定] を選択して内容を確認すると、例題の内容に沿って、 「システム」には MVS が設定されており、デバッグ実行用ファイルを生成することがわかります。確認後、[OK] ボタンをク リックします。

| ▲ Micro Focus<br>ビルドパス<br>▲ ビルド構成<br>BMS | 設定:<br>フィルタテキストを入力                                                                                                  |        |
|------------------------------------------|----------------------------------------------------------------------------------------------------|--------|
| ▶ PL/I コンパイル設定                           | 設定                                                                                                    | 値      |
| ▷ PL/I リンク設定                             | ▲ 一般的なオプション                                                                                                    |        |
| ▷ アセンブラ コンパイラ                            | システム                                                                                                    | MVS    |
| アセンブラ リンカ                                | デバッグ用にコンパイル (-debug)                                                                                                | はい     |
| イベント                                     | リストファイルを出力 (-1)                                                                                                    | いいえ    |
| ▲ プロジェクト設定                               | 最適化レベル (-opt)                                                                                                    | -noopt |
| BMS                                      | エンディアン (-bigendian)                                                                                                 |        |
| ⊳ IMS                                    | EXEC プリプロセッサ オプション (-optexec)                                                                                       |        |
| ▷ PL/I コンパイル設定                           | 追加オプション                                                                                                    |        |
| ▷ アセンフラ コンパイラ                            | ⊿ 高度                                                                                                    |        |
| アセンフラリンカ                                 | $ Z_{ij}\mathbf{k}  = \mathbf{k}_{ij} = 2^{ij} + -\vec{R} = f_{ij} \mathbf{k}_{ij} \mathbf{k}_{ij} \mathbf{k}_{ij}$ | LM AR  |

### 3.5 ビルドの実行

1) [プロジェクト] プルダウンメニューの [自動的にビルド] を選択して、これをオンすると自動的にビルドが実行されます。

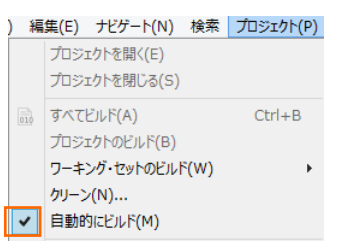

2) コンソールタブでビルドの成功を確認します。

| 🖳 コンソール 😫 🖹 問題 🔲 プロパティ                             |  |
|----------------------------------------------------|--|
| Micro Focus Build                                  |  |
| os.init.unix:                                      |  |
| init:                                              |  |
| post.build.cfg.x86:                                |  |
| BUILD SUCCESSFUL<br>Build finished with no errors. |  |
| Total time: 1 second                               |  |

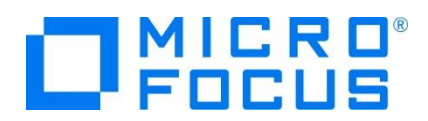

- 3) プロジェクトの bin¥debug フォルダ配下に目的の実行ファイルが作成されていることを確認してください。
  - ✓ ⇒ bin
     ✓ ⇒ debug
     fetched.adt
     fetched.def
     fetched.dil
     fetched.den

     fetched.den

#### 3.6 Enterprise Server インスタンスの設定

1) PL/I を実行するためのエンジンを搭載した Enterprise Server インスタンスを作成します。 サーバー エクスプローラータ ブの ローカル を右クリックして [Administration ページを開く] を選択します。

| 😤 PL/I Explorer 📃 サーバー  | エクスプローラー 🛛  | Ē          | V 🗎     |
|-------------------------|-------------|------------|---------|
| ▷ 🔜 ローカル [localhost:86] | 新規作成(N)     |            | •       |
|                         | Administrat | ion ページを開く | Ctrl+F3 |

 C:¥work¥JCLDEMO には Enterprise Server インスタンスのサンプルが含まれており、これをインポートします。PL/I アプリケーションは 32 ビット稼働を指定したため、C:¥work¥JCLDEMO¥plijcl\_def がインポート対象となります。64 ビットで稼働させる場合は C:¥work¥JCLDEMO¥plijcl64\_def をインポートしてください。

Enterprise Server Administration 画面左側の [インポート] をクリックして、表示される下記項目へ前述のパスを入力後、 [次へ] ボタンをクリックします。

サーバー情報のインポート (Page 1 of 4):

サーバーデータの復旧元ディレクトリの選択: 「file:/// ~ <mark>【C:\work\JCLDEMO\plijcI\_def</mark>

3) 画面の Page 2/4、3/4、ではそのまま [次へ] ボタンを、Page 4/4 では [OK] ボタンをクリックすると、PLIJCL という 名前の 32 ビットアプリケーション稼働用 Enterprise Server インスタンスが追加されます。

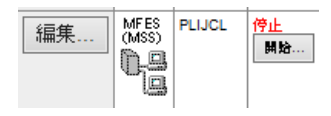

**全変 重要** アプリケーション稼働ビット数 = Enterprise Server インスタンス稼働ビット数である必要があります。

4) 設定を変更するため、[編集] ボタンをクリックします。

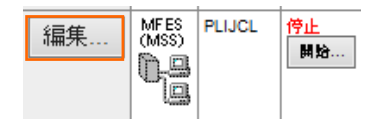

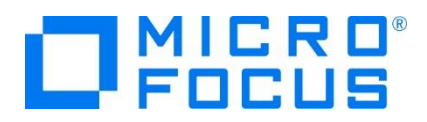

5) [サーバー] > [プロパティ] > [一般] タブで表示される画面の [動的デバッグを許可] 欄のチェックをオンにします。これにより、Eclipse からのデバッグが行えます。

動的デバッグを許可: 🗹

6) 前項と同じタブの [構成情報] 欄を下記のように入力し、[適用] ボタンをクリックします。

変更前;

```
[ES-Environment]
JDEMO=C:¥Users¥Public¥Documents¥Micro Focus¥Enterprise
Developer¥Samples¥"PLI-VS or PLI-Eclipse"¥JCLDEMO
CODEWATCH_NOTIF=Y
```

変更後;

[ES-Environment] JDEMO=C:¥work¥JCLDEMO

## 😭 情報

CODEWATCH\_NOTIF 環境変数について:

CodeWatch デバッガを使用する際に開発用インスタンスに指定します。本番インスタンスにはパーフォーマンスの観点から排除することを推奨します。ここでは Eclipse 上のデバッガを使用するため削除します。

7) [サーバー] > [プロパティ] > [MSS] > [JES] > [一般] タブで表示される画面の各項目を確認します。

| 項目名                   | 説明                             |
|-----------------------|--------------------------------|
| メインフレーム サブシステム サポート有効 | [MSS] タブ配下の設定をオン、オフ指定します。      |
| ジョブ入力サブシステム 有効        | [JES] タブ配下の設定をオン、オフ指定します。      |
| JES プログラム パス          | 実行ファイルのパスを指定します。               |
| システムカタログ              | カタログファイルのパスとファイル名称を指定します。      |
| データセットの省略時ロケーション      | JCL などで指定するファイルのデフォルトパスを指定します。 |

| CICS (✔) JES (✔) IMS PL/I (✔)                    |
|--------------------------------------------------|
| 一般 イニシエータ(1) プリンター(0)                            |
| ジョブ入力サブシステム有効: 🗹                                 |
| JES プログラム バス:<br>\$JDEMO\bin\debug               |
| レ<br>システムカタログ:<br>「SIDEMONNING」 base/sateleg dat |
| データセットの省略時ロケーション:                                |
| \$JDEMO\plijcl_base                              |

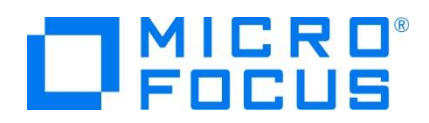

8) [サーバー] > [プロパティ] > [MSS] > [JES] > [イニシエータ] タブでイニシエータ定義を確認します。 A ~ 9 までの クラスに対するイニシエータが設定されています。

| 一般 1        | ニシエータ(1)      | プリンター (0)    |
|-------------|---------------|--------------|
| <b>A</b>    | イニシエータの       | 編集           |
| 名前:         |               |              |
| INIT1       | ×             |              |
| クラス:        |               |              |
| abcdefghijk | Imnopqrstuvwx | yz0123456789 |
| 説明:         |               |              |
|             |               |              |
| キャンセル       | OK 肖          | 刂除           |

9) [サーバー] > [プロパティ] > [MSS] > [PL/I] > [一般] タブで表示される画面の各項目を確認します。

| 項目名                                                                                                    | 説明                                                                                                    |  |  |
|----------------------------------------------------------------------------------------------------|----------------------------------------------------------------------------------------------------|--|--|
| PL/I 有効                                                                                                    | [PL/I] タブ配下の設定をオン、オフ指定します。                                                                                                    |  |  |
| CodeWatch ソース パス                                                                                                    | CodeWatch デバッガで使用するソースファイルパスを指定します。                                                                                                    |  |  |
| CodeWatch STB パス                                                                                                    | CodeWatch デバッガで使用するデバッグファイルパスを指定します。                                                                                                    |  |  |
| PL/I 構成ディレクトリ                                                                                                    | プロジェクトのパスを指定します。                                                                                                    |  |  |
| CICS (✓) JES (✓) IMS PL/I (✓)<br>→ wor<br>-般<br>PL/I 有効: ✓<br>Prompt for PLITEST attachment: □<br>Codewatch ソース パス:<br>SJDEMO<br>Codewatch STB パス:<br>SJDEMO<br>PL/I 構成ディレクトリ:<br>SJDEMO<br>fet<br>SJDEMO<br>fet<br>SJDEMO<br>fet<br>SJDEMO<br>fet | k > JCLDEMO > bin > debug<br>cched.adt<br>tched.def<br>tched.dll<br>tched.exp<br>tched.lib<br>tched.obj<br>tched.obj<br>tched.obj<br>tched.stb |  |  |

10) 画面左上の [Home] をクリックして一覧画面に戻ります。

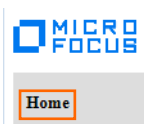

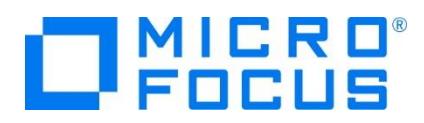

#### 3.7 Enterprise Server インスタンスの開始と確認

- 1) サーバーエクスプローラ内に PLIJCL インスタンスが表示されていることを確認します。表示されていない場合は [ローカル [localhost:86]] を右クリックし、[更新] を選択してリフレッシュしてください。
- サーバーエクスプローラ内の PLIJCL インスタンスを右クリックし、[プロジェクトに関連付ける] > [JCLDEMO] を選択しま す。これにより Eclipse 内の JCLDEMO プロジェクトから実行される JCL は PLIJCL インスタンスで処理されることにな ります。

プロジェクトに関連付ける 
・ JCLDEMO

3) PLIJCL インスタンスを右クリックして [開始] を選択します。

| ۵ 🚪 | PLIJCL  |
|-----|---------|
| ▷ 🚪 | 新規作成(N) |
| Þ 📩 | 開始      |

4) 下記ウィンドウが表示された場合は、ここではユーザーによる制限を行わないため [OK] ボタンをクリックします。

| WF                        | Enterprise Server サインオン |  |  |  |  |
|---------------------------|-------------------------|--|--|--|--|
| サーバーの接続詳細をノ               | く力します:                  |  |  |  |  |
|                           |                         |  |  |  |  |
| ユーリー石・<br>パスワード:<br>グループ: | デフォルト グループは空白           |  |  |  |  |
| ✓ 資格情報の保存                 |                         |  |  |  |  |
|                           | OK キャンセル                |  |  |  |  |

5) Enterprise Server Administration 画面へ移動して開始状態であることを確認後、[詳細] ボタンをクリックします。

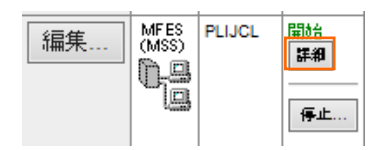

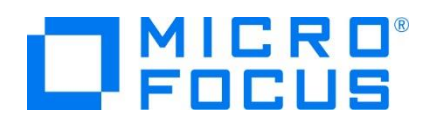

6) [サーバー] > [診断] > [ES コンソール] で PLIJCL インスタンスのコンソールログをリアルタイムにチェックすることができま す。また [Show Entire Log] をクリックしてログ全体を表示させることも可能です。

正常に開始されたことを確認します。

| トレース  | < ダンプ 【 ESコンソール 】 CSコンソール 】                                                                                                    |
|-------|----------------------------------------------------------------------------------------------------|
| 曲值    | ● Show entries from 1 to 10<br>● Show last 10 lines of 51 total entries                                                         |
| Entry | Event Show Entire Log                                                                                                    |
| 42    | 151102 11580971 12852 PLIJCL CASSI1600I SEP initialization completed successfully 11:58:09                                      |
| 43    | 151102 11580971 12296 PLIJCL CASSI1600I SEP initialization completed successfully 11:58:09                                      |
| 44    | 151102 11580993 12296 PLIJCL JES000042I SSTM not enabled: CICS 11:58:09                                                         |
| 45    | 151102 11581015 12298 PLIJCL CASSI5001I PLTPI Phase 1 - No PLT Specified 11:58:09                                               |
| 46    | 151102 11581037 12298 PLIJCL CASSI5040I Active SEP memory strategy set to x'00000001', retain count 100 11:58:10                |
| 47    | 151102 11581140 12324 PLIJCL CASSI1744I MFPLI support loaded successfully 11:58:11                                              |
| 48    | 151102 11581140 12640 PLIJCL CASSI1744I MFPLI support loaded successfully 11:58:11                                              |
| 49    | 151102 11581140 12324 PLIJCL CASSI1600I SEP initialization completed successfully 11:58:11                                      |
| 50    | 151102 11581140 12640 PLIJCL CASBJ0005I Batch initiator started for job classes "ABCDEFGHIJKLMNOPQRSTUVWXYZ0123456789" 11:58:11 |
|       |                                                                                                    |

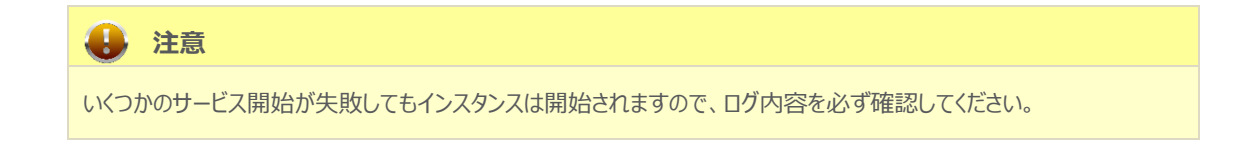

#### 3.8 JCL の実行

1) PL/I エクスプローラー内に存在する jcldemo.jcl をダブルクリックして内容を表示します。IDCAM などのユーティリティを 使用してファイルを操作したのち、JCLDEMO プログラムを実行していることがわかります。

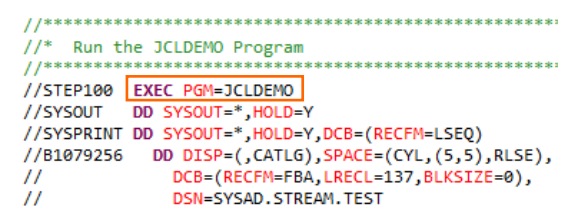

2) PL/I エクスプローラー内に存在する jcldemo.pli をダブルクリックして内容を表示します。CodeWatch デバッガを使用 する際に利用するデバッグ文が含まれていますが、ここでは Eclipse を使用したデバッグを行うため利用しません。

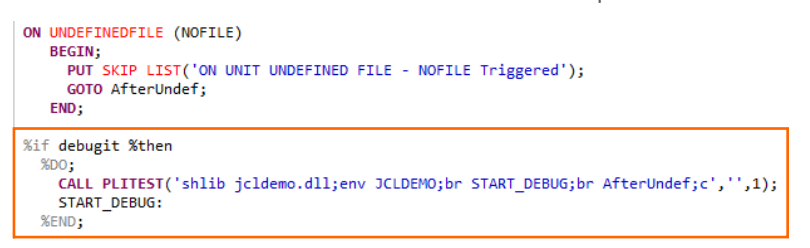

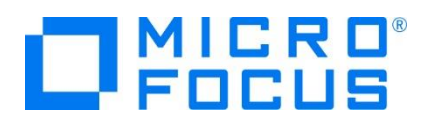

3) PL/I エクスプローラーから jcldemo.jcl を選択して右クリック後、[Enterprise Server ヘサブミット] を選択すると、この JCL が実行されます。

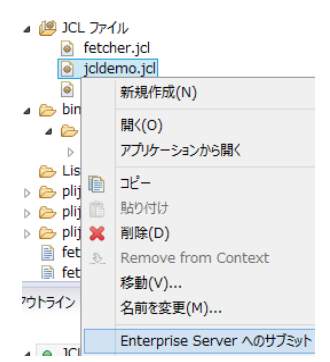

4) コンソールタブに下記が表示されますので、リンクをクリックします。

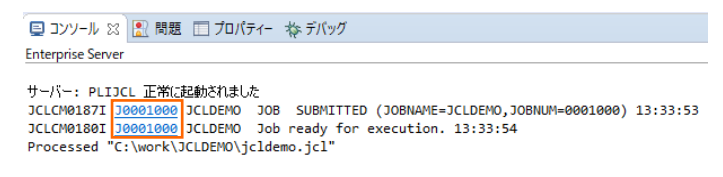

5) この JOB 番号にかかわるスプール一覧が表示されます。先頭の [JESYSMEG] をクリックしてジョブログを確認します。

| J0001000        | Name            | JOLDE    | MO            |                                            | Status: Complete   |
|-----------------|-----------------|----------|---------------|--------------------------------------------|--------------------|
| Hold            | Class           | : A      |               |                                            | Priority: 00       |
| Update          | User            | JESUSE   | R             |                                            | COND: 0004         |
| Delete          | File            | STXRFC   | IR/t00000027. | t                                          |                    |
| JCLCM0188I J000 | 1000 JCLDEMO JC | B START  | ED 13:33:54   |                                            |                    |
| CASMG0001I MPL  | IR05309E ONCODE | 99140: T | he UNDEFINED  | ILE condition was raised because a DD stat | ement was not used |
| JCLCM0182I J000 | 1000 JCLDEMO JC | B ENDER  | ) - COND CODE | 0004 133357                                |                    |
|                 | Status          | Class    | DD Name       | Step                                       |                    |
| Details         | Hold            | А        | JESYSMSG      |                                            |                    |
| Details         | Ready           | А        | SYSPRINT      | STEP00                                     |                    |
| Details         | Hold            | А        | SYSPRINT      | STEP1                                      |                    |

- 6) ステップ名 STEP60 から STEP090 でリターンコードに 0004 が返却されていることがわかります。
   --> 15:22:59 JCLCM01911 STEP ENDED STEP60 COND CODE 0004
- 7) STEP60 で何が発生したのか確認するために、右クリックで [前へ戻る] を選択し、スプール一覧から STEP60 の [SYSPRINT] をクリックします。

| Details | Ready | Α | SYSPRINT | STEP60 |
|---------|-------|---|----------|--------|
|---------|-------|---|----------|--------|

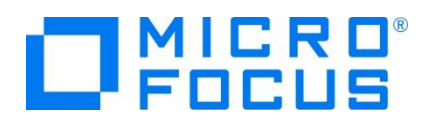

- 8) 最終行にワーニングが発生しており、JCL で指定した 100 件のレコードを下回ったため発生した警告と判断できます。 JCLAM0194W(04) - Number of records read was less than COUNT(00000100).
   //SYSIN DD \* REPRO INFILE(IN) OUTFILE(OUT) COUNT(100) /\*
- 9) Jcldemo.jcl の STEP60 から STEP090 に記述されている COUNT(100) を COUNT(5) へ修正して保存する と、自動的にビルドがかかります。ビルド成功を確認後、JCL を再実行します。

```
//SYSIN DD *
    REPRO INFILE(IN) OUTFILE(OUT) COUNT(5)
/*
```

10) 前項同様の手順で [JESYSMSG] 内容を確認すると、全てのステップが正常に終了していることがわかります。

| × 1 | 10 01 00  | T FOLIOMAN ANT | ATED EUDED  | OTEDAA    | OONE OODE | 0000 |
|-----|-----------|----------------|-------------|-----------|-----------|------|
| >   | тк-зт-нк. |                | STEP ENDED  | STEPKIL - |           |      |
|     | 10.01.00  | JOLOWO ISTI    | OTLI LINDLD |           | COND CODE | 0000 |

11) STEP100 では jcldemo.pli ソースから出力された内容が参照できますので、ソースコードと合わせて確認してみてください。

| Details Hold A | TABLE STEP100 |
|----------------|---------------|
|----------------|---------------|

12) Enterprise Server Administration 画面へ移動後、画面左上 [Home] をクリックして一覧画面に戻ります。

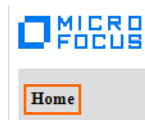

13) 実行された JCL から作成されたカタログ情報を確認します。[詳細] ボタンをクリックします。

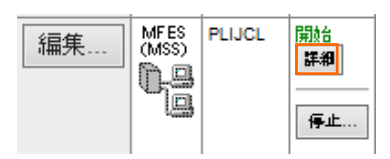

14)  $[ \forall - n - ] > [ \exists 2 n - n ] > [ ES \exists 2 n - k \exists 2 n - n - n ]$   $\pi p > k - n - n ]$ 

| サーバー    | リスナー (3) | サービス | (4) ハンドモ | ラ <mark>(4)</mark> パ |
|---------|----------|------|----------|----------------------|
| プロバティ   | コントロール   |      | ī )過去G   | D統計                  |
| ESモニター& | ביאם-אים |      |          |                      |

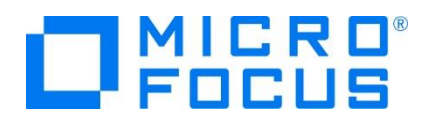

15) 画面左の中央部にある [Resources] 直下のコンボボックスから [JES] を選択後、表示された [Catalog] ボタンをク リックします。前項で確認したスプールに関しても [Spool] ボタンをクリックすることにより、全てが参照可能になります。

| Resources |   |  |
|-----------|---|--|
| JES 🗸 🗸   | · |  |
| Spool     |   |  |
| Catalog   |   |  |
| Control   |   |  |
| Locks     |   |  |
| Alias     |   |  |

16) [List] ボタンをクリックして、カタログ情報の一覧を表示します。

| Data CATALOG |   | Refresh        |
|--------------|---|----------------|
| List         | * | Cataloged Only |

17) JCL の実行により作成されたカタログ情報が参照できます。

| DS Org DS | Name                      |     |
|-----------|---------------------------|-----|
| VSAM      | SYSAD.CLUSTER.AIX         | DCB |
| VSAM      | SYSAD.CLUSTER.BASE        | DCB |
| VSAM      | SYSAD.CLUSTER.BASE.DATA   | DCB |
| VSAM      | SYSAD.CLUSTER.BASE.INDEX  | DCB |
| VSAM      | SYSAD.CLUSTER.PATH        | DCB |
| D PS      | SYSAD.QSAM.TESTFILE       | DCB |
| □ ?       | SYSAD.STREAM.TEST         | DCB |
| D PS      | SYSAD.TABLE5              | DCB |
| PS        | SYSAD.TABLE6              | DCB |
| D PS      | SYSAD.VBFILE              | DCB |
| PS        | SYSAD.VBOUT               | DCB |
| VSAM      | SYSAD.VSAM.ESDS.TESTFILE  | DCB |
| VSAM      | SYSAD.VSAM.KSDS.TESTFILE  | DCB |
| VSAM      | SYSAD.VSAM.KSDS2.TESTFILE | DCB |
| VSAM      | SYSAD.VSAM.RRDS.TESTFILE  | DCB |

18) 画面右端の [DCB] をクリックするとカタログされたファイルの情報が表示され、変更も可能です。

| DS Name: SYSAD. CLUSTER. AIX 🗹 Catalog |                 |                                    |  |
|----------------------------------------|-----------------|------------------------------------|--|
| Physical File:                         | C:¥WORK¥JCLDEMC | *PLIJCL_BASE*SYSAD.CLUSTER.BASE.DA |  |
| DS Org:                                | VSAM 🗸          | RECFM: KS 🗸                        |  |
| Codeset:                               | ASCII 🗸         | Created: 2015/09/18 16:31:06.27    |  |
| LRECL:                                 | 00080           | Referenced: 2015/09/18 16:31:06.29 |  |
| BLKSIZE:                               | 00000           |                                    |  |
| VSAM Type:                             | Alternate Idx   | Key Start/Len: 00009/00004         |  |
| VSAM Attr:                             | Non-unique Key  | Max / Avg: 00080 / 00013           |  |
| ShareOptions:                          | Cross 2 🗸       | Cross System: 3 🗸                  |  |
| Display                                | Start: 1 for    | 10000 Codeset: ASCII V Details     |  |

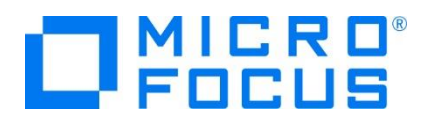

19) カタログ情報一覧画面に中央部に表示されている DS Name をクリックするとデータが参照可能です。

| CATALOG Entry            |
|--------------------------|
| Content-Type: text/plain |

| RECORD01 | AIX9 | DATA-010101010101   |
|----------|------|---------------------|
| RECORD02 | AIX4 | DATA-020202020202   |
| RECORD03 | AIX5 | DATA-03030303030303 |
| RECORD04 | AIX4 | DATA-040404040404   |
| RECORD05 | AIX7 | DATA-050505050505   |
| RECORDO6 | AIX2 | DATA-060606060606   |
|          |      |                     |

20) また、この画面からカタログの作成や削除も可能です。

| List | *   | Cataloged Only |        |
|------|-----|----------------|--------|
|      | New | Details        | Delete |

## 3.9 PL/I ソースのデバッグ

JCL から実行される PL/I プログラムをデバッグします。

1) [実行] プルダウンメニューの [デバッグの構成] を選択します。

| <u>У</u> - | -7 | ナビゲート(N)  | 検索 | プロジェクト(P) | 実行(R) |
|------------|----|-----------|----|-----------|-------|
| R          | 実行 | テ点をリセット   |    |           |       |
| Q          | 実行 | ₸(R)      |    | Ctr       | 1+F11 |
| 16         | デバ | 「ッグ(D)    |    |           | F11   |
|            | 実行 | 亍履歴(T)    |    |           | •     |
|            | 実行 | ₸(S)      |    |           | •     |
|            | 実行 | 亍構成(N)    |    |           |       |
|            | デバ | 「ッグ履歴(H)  |    |           | +     |
|            | デバ | 「ッグ(G)    |    |           | •     |
|            | デバ | 、ッグの構成(B) |    |           |       |

2) 左側のツリービューから [PL/I Enterprise Server] を選択して、左上の [新規の起動構成] アイコンをクリックします。

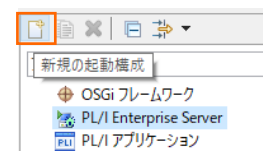

3) [PL/I プロジェクト] へ対象となる JCLDEMO プロジェクトを入力し、[Enterprise Server] へ実行させる PLIJCL イ ンスタンスを指定します。[デバッグの種類] は「JCL」タブを選択した状態で、[デバッグ] ボタンをクリックします。

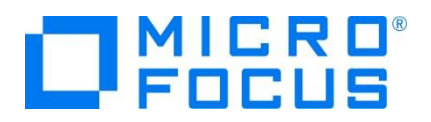

| <b>病の作成、管理、および実行</b><br>Enterprise Server アブリケーションへの接続                                                                                                    | テ<br>きとデバッグ                                                                                                    |                                               |              | Ś           |
|----------------------------------------------------------------------------------------------------|----------------------------------------------------------------------------------------------------|-----------------------------------------------|--------------|-------------|
|                                                                                                    | 名前(U): 新規構成(4)<br>パー般 モッソース 日 共通(C)<br>Enterprise Server 上でデバッグセッシ<br>・ PL/1 プロジェクト(P)<br>ICLDEMO                                                                                                    | )<br>「シーデバッグシンボル」<br>rョンを開始して、PL/I ブ          | ログラムの起動を待機しま | す。<br>参照    |
| Ju JUnit<br>Ju JUnit<br>Ju JUnit<br>Ju JUnit<br>Ju JUnit<br>Odejs Application<br>● Odej Ju-J0-7-9<br>■ QU JU-J0-79<br>■ PU/J70-532<br>■ PU/J70-532<br>■ PU/J70-532<br>■ PU/J07542<br>■ PU/J07542<br>■ | ・ Enterprise Server           接版         localhost           ・ デパッグの確認         ・ デパッグの確認           ・ CCE / ALL         MS Web サービ・           ・ CLE 設定 (空白の場合はす/<br>ジョブ名:         ・ ・ ・ ・ ・ ・ ・ ・ ・ ・ ・ ・ ・ ・ ・ ・ ・ ・ ・ | サーバー:   PLIJCL<br>ス) Java]<br>べての JCL ジョブをデバッ | Í)           | 参照          |
| Khino JavaScript     Standalone V/8 V/M     A     V//     マン     マン                                                                                                    |                                                                                                    |                                               | 前回保管した状態に    | 戻す(⊻) 適用(⊻) |

4) デバッグタブで [アタッチ待機] 状態になったことを確認します。

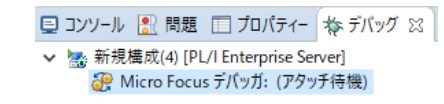

- 5) PL/I エクスプローラー内の jcldemo.jcl を右クリックして [Enterprise Serverへのサブミット] を選択し、 JCL を実行 します。
- 6) 再度、パースペクティブの切り替え確認ウィンドウが表示されますので、[はい] ボタンをクリックし、デバッグ用のパースペクティ ブを開きます。

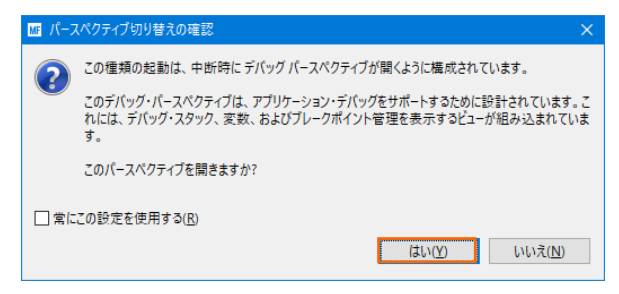

7) 少し待つとデバッグセッションが開始して、プログラムのステップ実行が可能になります。[F5] キーもしくは [実行] プルダウン メニューから [ステップイン] を選択してステップを進めることができ、 [式] タブでは使用している変数の値が確認できます。

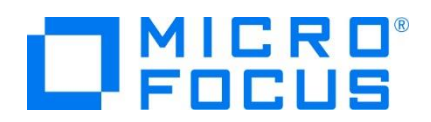

| work - $\vec{\tau}/(\tau \vec{\tau}$ - JCLDEMO/jcldemo.pli - Eclipse                       |                                      |             | -                                                                                                    |                              | ×       |
|--------------------------------------------------------------------------------------------|--------------------------------------|-------------|----------------------------------------------------------------------------------------------------|------------------------------|---------|
| ファイル(E) 編集(E) ソース リファクタリング ナビゲート(N) 検索 プロジェクト(E) 実行(E) ウィンドウ(M) ヘルプ(H)                     |                                      |             |                                                                                                    |                              |         |
|                                                                                            | III 174                              | 🖉 🕶 👷 🗢 🎧 🕶 | や ◆ ・ ☆ ・<br>24ック・アクセス ■ ■   品 ■                                                                                                    | ල ල ල                        | <b></b> |
| <b>巻デバッグ ☆ 巻 Servers 後 夢 マ 中 ロ</b>                                                         | いー変数 💁 ブレークポイント 😚 式 😂                |             | 🖄 🐗 🖻 🍦 💥 🍇 🤻                                                                                                    |                              | 8       |
| <ul> <li>         ● 読 転荷構成(4) [PU/I Enterprise Server]</li></ul>                           | 名前<br>> 約" 'jclparm'<br>> 約" 'iNREC" |             | it Parm                                                                                                    | Í                            | • 🐌     |
| ■ JCLDEMO (行: 162)                                                                         | IN BASE KEY                          | RECORD      | 201                                                                                                    |                              |         |
| _lpi_main                                                                                  | IN_FILL1                             |             |                                                                                                    |                              |         |
| system/MVS                                                                                 | IN_AIX_KEY                           | AD(9        |                                                                                                    |                              |         |
|                                                                                            | IN_FILL2                             |             |                                                                                                    |                              | v .     |
|                                                                                            | <                                    |             |                                                                                                    | >                            |         |
|                                                                                            |                                      |             |                                                                                                    |                              |         |
| 🖹 jeldemo,pli 🕄 📕 サーバー: localhost 💿 jeldemo.jel                                            |                                      |             | א גאפאלי 😰 😵 🖓 ד                                                                                                    |                              |         |
| 🔓 jcldemo.pli                                                                              |                                      |             | <ul> <li>vbfile_buff char (400) varying</li> </ul>                                                                                                    | -                            | *       |
| ·····1·····2·····3····4·····5·····6·····7·····8··                                          |                                      |             | B1079256 FILE PRINT                                                                                                    |                              |         |
| <ul> <li>OPEN FILE(BASEDAT) SEQUENTIAL;</li> <li>OPEN FILE(PATHDAT) SEQUENTIAL;</li> </ul> |                                      | ^           | <ul> <li>Debug_commands char (1024)</li> <li>Display_Address char (100) vary</li> <li>PLITEST_Flags fixed bin (31) init</li> <li>&lt; 層合&gt;</li></ul> | varying<br>ing init<br>! (3) |         |
| <pre>e /***********************************</pre>                                          |                                      | -           | <ul> <li>→ 二二</li> <li>→ &lt;置名&gt;</li> <li>→ &lt;置名&gt;</li> <li>→ &lt;置名&gt;</li> </ul>                                                             |                              |         |
| <pre>put skip list('Reading via BASE');</pre>                                              |                                      |             | <ul> <li>&lt;置名&gt;</li> <li>&lt;要名&gt;</li> </ul>                                                                                                    |                              |         |
| READ FILE(BASEDAT) INTO(INREC);                                                            |                                      |             | <ul> <li>&lt;置名&gt;</li> </ul>                                                                                                    |                              |         |
| DO INTLE(NORE_BASE):<br>OUT_BASE_[                                                         |                                      | ~           | <ul> <li>&lt;置名&gt;</li> <li>&lt;置名&gt;</li> <li>&lt;置名&gt;</li> <li>&lt;置名&gt;</li> </ul>                                                             |                              | Ļ       |
| ¢                                                                                          |                                      | > <         | -                                                                                                    | >                            |         |
| 🖸 🕹 🖉 🖉 😓 😓 🖘                                                                              |                                      |             | 🗙   🗟 📓 🖻   🛃 🖬 - 📬 -                                                                                                    |                              |         |
| Enterprise Server                                                                          |                                      |             |                                                                                                    |                              |         |
| Processed "C:\work\JCLDEMO\jcldemo.jcl"                                                    |                                      |             |                                                                                                    |                              | 2       |
|                                                                                            |                                      |             |                                                                                                    |                              |         |

- 8) 希望のステップの左端をダブルクリックすることにより、ブレークポイントを設定することも可能です。
  - ▶ PL/I行ブレークポイント
    PRE\_BASE);
- 9) 先に進める場合は画面上部の再開アイコンをクリックします。

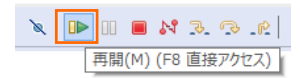

10) デバッグを終了させるため、画面上部の終了アイコンをクリックします。

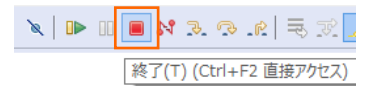

11) デバッガが停止状態になったのを確認後、右クリックして [終了したエントリをすべて削除] を選択し、これを削除します。

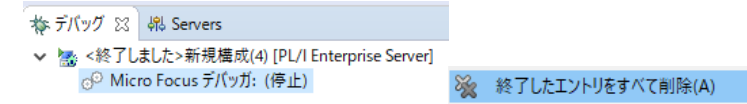

12) PL/I パースペクティブへ戻るには画面右上の PL/I アイコンをクリックします。

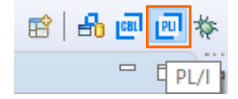

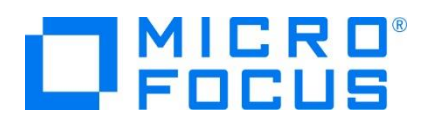

## 3.10 終了処理

1) サーバーエクスプローラ内で PLIJCL インスタンスを右クリックして [停止] を選択し、開始中のインスタンスを停止します。

| ⊳                |   | PLIJCL  |
|------------------|---|---------|
| $\triangleright$ | 1 | 新規作成(N) |
| ⊳                | 2 | 停止      |

2) PLIJCL インスタンスの停止状態を確認後に、Eclipse を終了します。

#### WHAT'S NEXT

- メインフレーム PL/I 開発: CICS Eclipse 編
- 本チュートリアルで学習した技術の詳細については製品マニュアルをご参照ください。